| سيسلم الموال | وال | م ام | سيست |
|--------------|-----|------|------|
|--------------|-----|------|------|

|                              |      |                         |                        |                               | دمو                          |                             |                                           |              |                                 |                         |                | - (        | a i   |
|------------------------------|------|-------------------------|------------------------|-------------------------------|------------------------------|-----------------------------|-------------------------------------------|--------------|---------------------------------|-------------------------|----------------|------------|-------|
|                              |      |                         |                        |                               | -                            | C.                          | *                                         | 19           | C*                              |                         |                | 3          | 1 (   |
|                              |      |                         |                        |                               | گزارشات                      | ، کارپران                   | خروجی اکسل                                | اموال گردانی | <mark>خروج اموال</mark>         | جاہجایی اموال           | چاپ پلاک       | ويرايش     | ہد    |
|                              |      |                         |                        |                               |                              |                             |                                           |              |                                 |                         |                | Ŧ          | يوال  |
| ب توضيحات                    | حالت | نام <mark>پ</mark> رسنل | کد <mark>پر</mark> سنل | نام محل استقرا <mark>ر</mark> | کد محل استقرا <mark>ر</mark> | روه ام <mark>وال</mark>     | م <mark>وال</mark> - ک                    | نوع ا        | _                               | . قام                   |                | _ ىد       |       |
|                              |      |                         |                        |                               |                              |                             | Ì                                         |              |                                 |                         |                |            | V     |
|                              |      |                         |                        |                               |                              |                             |                                           |              |                                 |                         |                | : فابت     | موال: |
|                              | فعال | علی رضایی               | ۲-۲                    | ولدد مالي                     | 8199197801-8                 | ازم اداری                   | 4                                         | فابت         | ٩                               | میز ادار:               | ٨8 15111       | ۵۱ 🗆       | 4     |
|                              | فعال | دسین فرخ نزاد           | 1-10                   | واحد مالی                     | 84914480-1-A                 | ازم اداری                   | ы —                                       | نابت         | ف                               | ميز ادار                | A 85 1591 1978 | B6         |       |
|                              | فعال | على رضايي               | ۱۰۰۳                   | واحد مال <mark>ی</mark>       | ۶۲۶۱۲۳٤۵-۰۱۰۸                | ازم اداری                   | لو                                        | فابت         | ېرځ دار                         | صندلی .                 | A 85 1511118   | ۵۳ 🗆       |       |
|                              | فعال | دسین فرخ نزاد           | 1-10                   | وادد مال <mark>ی</mark>       | 81911180-1-1                 | ازم اداری                   | لو                                        | فابت         | <u>چرخ دار</u>                  | صندلی .                 | A879177        | BE         |       |
|                              | فعال | على رضايي               | ۱۰۰۴                   | واحد مالی                     | 819917180-1-A                | ازم اداری                   | لو                                        | فابت         | 6                               | میز عسا                 | 1              | o 🗆        |       |
|                              | فعال | على رضايي               | ۱۳                     | واحد مال <mark>ی</mark>       | 81911TED-1-A                 | ازم اداری                   | لو                                        | فابت         | نابت                            | صندلی ا                 | A 85 1511118   | Db 🗌       |       |
|                              | فعال | على رضايى               | <mark>۱۳</mark>        | واحد مال <mark>ی</mark>       | 81911TED-1-A                 | ازم اداری                   | لو                                        | فابت         | نا <mark>ب</mark> ت             | صندلی ا                 | A89 191118     | bY 🗌       |       |
|                              | فعال | على رضايي               | ۱۳                     | واحد مال <mark>ی</mark>       | 81511180-1-1                 | ازم اداری                   | Le la la la la la la la la la la la la la | فابت         | ى                               | کمد فلز                 | A85 151178     | ۵·····۸ 🗌  | -     |
|                              | فعال | على رضايي               | 1٣                     | واحد مالى                     | 8 1991 1980 1-A              | ازم اداری                   | ا لو                                      | فابت         | ى                               | کمد فلز                 | A 85 151111    | ۵۹ 🗌       |       |
|                              | فعال | على رضايي               | ۱۰۰۳                   | وا <mark>د</mark> د مالی      | F1911180-1-A                 | ازم اداری                   | لو                                        | تابت         | سونیک                           | تلغن پانا               | A89 19111      | ۵۰۰۰۰۰۱۰ 🗆 | 1     |
|                              | فعال | حسين فرخ نزاد           | 1-10                   | واحد مالی                     | 81511180-1-A                 | ازم اداری                   | لو                                        | فابت         | سونیک                           | تلفن پانا               | ٨87            | ۵۰۰۰۰۰۱۱ 🗌 |       |
| Intel Mini- CPU Core ir - RA | فعال | على رضايي               | ۱۰۰۳                   | واحد مالى                     | ۶۲۶۱۲۳٤۵۱۰۸                  | ازم کامپیوتری               | لو                                        | فابت         | ىپيوتر                          | کیس کا                  | A 85 1511118   | BB         |       |
|                              | فعال | على رضايي               | ۱۰۰۳                   | ولدد مالی                     | 819917180-1-A                | ازم کامپیوتری               | لو                                        | SI۹C۳        | سامسو <b>نگ</b> مدل ۱۵ <b>N</b> | مانیتو <mark>ر</mark> ، | A 85 1511118   | ۵۱۳ 🗌      |       |
|                              | فعال | على رضايي               | ۱۳                     | واحد مالی                     | 819911788-1-A                | ازم کامپیوتری               | لو                                        | فابت         |                                 | کیبورد                  | A88 19111      | £D1E 🗌     |       |
|                              | فعال | عل <mark>ی رضایی</mark> | ۱۴                     | واحد مالی                     | 81911TED-1-A                 | ازم کامپیوتری               | 4                                         | فابت         |                                 | موس                     | A 85 1511118   | d6         | 1     |
| Dell Latitude - CPU Core iy  | فعال | حسین فرخ نزاد           | 1-10                   | واحد مالی                     | 81911TED1-A                  | ازم کامپیو <mark>تری</mark> | لو                                        | فابت         | Dell                            | لپ تاپ                  | A 85 1511118   | D19        | 1     |
|                              | فعال | على رضايي               | <mark>۱۳</mark>        | واحد مالى                     | 81911180-1-1                 | ازم اداری                   | لو                                        | فابت         | يساب                            | ماشین د                 | A85 1511118    | ۵·····۱۷ 🔲 | -     |
|                              | فعال | دسین فرخ نزاد           | 1-10                   | واحد مالی                     | ۶ ۲۶۱۲۳80-1-۸                | ازم اداری                   | ų                                         | فاوت         | نساب                            | ماشين                   | 1-181911118    | b1A 🗌      | -     |

شکل بالا نمای اصلی برنامه می باشد که لیست اموال را با مشخصات نمایش داده است، برای چاپ بارکد اموال با انتخاب اموال مورد نظر و زدن دکمه چاپ پلاک برچسب مربوط به بارکد اموال توسط لیبل پرینتر چاپ می شود.

برای آیتم جابجایی اموال و اموال گردانی میتوان هم بصورت دستی و هم با استفاده از PDA اطلاعات را ثبت کرد.

برای خروج اموال بنا به دلایل استهلاک و مفقودی و غیره میتوان با انتخاب اموال مورد نظر و زدن دکمه خروج اموال و ثبت دلیل، اموال مورد نظر را خروج و از لیست اصلی حذف کرد.

قسمت گزارشات هم اطلاعات مربوط به سوابق جابجایی اموال ، خروج امول و اموال گردانی را نمایش میدهد.

برای ثبت اموال جدید و اختصاص کد اموال جدید با زدن دکمه جدید به فرم شکل پایین رفته و اطلاعات درخواست شده را پر میکنیم.

|                             |        |                         |          |                               | •                            | **              | 2           | 9                | C* (                |                           |     |
|-----------------------------|--------|-------------------------|----------|-------------------------------|------------------------------|-----------------|-------------|------------------|---------------------|---------------------------|-----|
|                             |        |                         |          |                               | گزارشات                      | کسل کارپران     | نی خروجی ۱  | اموال گردا       | ، اموال خروج اموال  | يرايش چاپ پلاک جابجايی    | 9   |
|                             |        |                         |          |                               |                              |                 |             |                  |                     |                           | +   |
| توضيحات                     | حالت ب | نام <mark>پ</mark> رسنل | کد پرسنل | نام محل استقرا <mark>ر</mark> | کد محل ا <mark>ستقرار</mark> | - گروه اموال    | نوع اموال   |                  | نام                 | _ ۲۲                      |     |
| ĺ                           |        | • <u>-</u>              |          |                               | وال جديد                     | أمو             |             | ×                |                     |                           | 1   |
|                             |        |                         |          |                               |                              |                 |             |                  |                     | ابت                       | 4 a |
|                             | فعال   | ی رضایی                 |          |                               |                              |                 |             | ذخيره            | میز اداری           | ለ፡୫ ነኝነነቸውነ               |     |
|                             | فعال   | سین فرخ نزاد            |          |                               |                              |                 |             |                  | میز اداری           | ለ&ተኝነየቸውየ                 |     |
|                             | فعال   | ی رضایی                 | ستجو 🥥   | ę                             |                              |                 | نام :       |                  | صندلی چرخ دار       | ۸۰۰ <i>8</i> ۳۶۱۳۲۵۰۰۰۰۰۳ |     |
|                             | فعال   | سین فرخ نزاد            | ستجو 🧕   |                               |                              |                 | وه اموال :  | کرو              | صندلی چرخ دار       | X85451448D8               |     |
|                             | فعال   | ی رضایی                 |          |                               |                              |                 | t also Brad | le.              | میز عسلی            | ለ፡ይነት/ነዚይ9                |     |
|                             | فعال   | ی رضایی                 | سنبو کې  | °                             |                              |                 |             | ها مل            | صندلى نابت          | አይዮነኝነነቸውዮ                |     |
|                             | فعال   | ی رضایی                 | ستجو 🥥   | ę                             |                              |                 | پرسنل :     |                  | صندلى نابت          | ۷ ۲۶۱۲۳۵۰۰۰۰۰۰۷           |     |
|                             | فعال   | ی رضایی                 |          |                               |                              |                 | وفيحات :    | تو               | كمد فلزى            | ٨٠٠٠٠٠٢٢٢٤                |     |
|                             | فعال   | ی رضایی                 |          |                               |                              |                 |             |                  | كمد فلزى            | ለ፡ይነት/ነዚመየ                |     |
|                             | فعال   | ی رضایی                 |          |                               |                              |                 |             |                  | تلغن پاناسونیک      | ٨ 8 ٢٦ ١٢٣٤٥١٠            |     |
|                             | فعال   | سین فرخ نزاد            |          |                               |                              |                 |             |                  | تلفن پاناسونیک      | ٨٤٦ ٢٦ ٢٢٢ ٨٠١١           |     |
| ntel Mini- CPU Core i - RA  | فعال   | ی رضایی                 |          |                               |                              |                 |             |                  | کیس کامپیوتر        | <mark>አ</mark> ይትትነዚቲም1   |     |
|                             | فعال   | ی رضایی                 |          |                               |                              |                 |             |                  | مانیتور سامسونگ مدل | ۸۰۰۶۱۶۱۲۳۵۰۰۰۰۰۱۳         |     |
|                             | فعال   | ی رضایی                 |          |                               |                              |                 | سیستم       | نام کاربر : مدیر | كيبورد              | ١٤ ١٤ ١٢٢٢ ٢٤٠            |     |
|                             | فعال   | على رضايي               | 1**1     | وندد مانی                     | /1/11/0/11/                  | نوارم ەمپيونرى  | - upp       |                  | موس                 | ٥٢٠٠٠٠٠١٢٢                |     |
| Dell Latitude - CPU Core iy | فعال   | حسین فرخ نزاد           | 1-10     | ولدد مالی                     | F 11F1 1980-1-A              | لوازم كامپيوتري | فابت        |                  | لپ تاپ Dell         | ۸۰۰۰۵۶۲۶۱۲۲۵۰۰۰۰۰۱۶       |     |
|                             | فعال   | على رضايي               | ۱۳       | واحد مالی                     | F1F11788-1-A                 | لوازم اداری     | فابت        |                  | ماشین حساب          | ١٢٢٠٠٠٠١٢ ٢٢ ٢٢٠٠٠٠١٢     |     |
|                             | فعال   | دسین فرخ نزاد           | 1-10     | ولدد مالی                     | ۶۲۶۱۲۳80-1-۸                 | لوازم ادارى     | فابحت       |                  | ماشین حساب          | ٨٠٠٠٠٠٦ ٢٢٢٢٨ ٢٠٠٠٠١٨     |     |

با زدن دکمه جستجو کنار هر فیلد به فرم مربوطه که در شکل های پایین نمایش داده شده است رفته و آیتم مورد نظر را از لیست نمایش داده شده انتخاب می کنیم و در صورت نبودن آیتم مورد نیاز، امکان ثبت مورد جدید نیز می باشد.

پس از پر کردن تمام فیلد ها دکمه ذخیره را می زنیم و در این لحظه یک اموال جدید با کد امول جدید ایجاد و به لیست اصلی اموال اضافه می شود.

| $ \left( \frac{1}{1} + \frac{1}{1} + $ |                              |      |                    |        | مو                    | د               |                               |                        |           |            | -                   | ٦    |
|----------------------------------------------------------------------------------------------------|------------------------------|------|--------------------|--------|-----------------------|-----------------|-------------------------------|------------------------|-----------|------------|---------------------|------|
| <td< th=""><th></th><th></th><th></th><th></th><th>ې د اد شاه</th><th></th><th>الا فيمد اكسا</th><th>🦉 🚺 🖉</th><th></th><th></th><th>Si C</th><th></th></td<>                                                                                                    |                              |      |                    |        | ې د اد شاه            |                 | الا فيمد اكسا                 | 🦉 🚺 🖉                  |           |            | Si C                |      |
| 2 $3$ $3$                                                                                                    |                              |      |                    |        | لووالي                | ali             | الى كرونين السن               | ج اللوال اللوال كرد    | ×         | an Glodda  |                     |      |
| 1       1       大い       大い       「       「       「       「       「       「       「       「       「       「       「       「       「       「       「       「       「       「       「       「       「       「       「       「       「       「       「       「       「       「       「       「       「       「       「       「       「       「       「       「       「       「       「       「       「       「       「       「       「       「       「       「       「       「       「       「       「       「                                                                                                    |                              |      |                    |        |                       | ~0              | (i)                           |                        | (+ :)     |            |                     | - 33 |
| iun    iun    iun    iun    iun    iun    iun    iun    iun    iun    iun    iun    iun    iun    iun    iun    iun    iun    iun    iun    iun    iun    iun    iun    iun    iun    iun    iun    iun    iun    iun    iun    iun    iun    iun    iun    iun    iun    iun    iun    iun     iun     iun    iun     iun    iun    iun    iun    iun    iun    iun    iun    iun    iun    iun    iun    iun    iun    iun    iun    iun    iun    iun    iun    iun    iun    iun    iun    iun    iun    iun    iun    iun    iun    iun    iun    iun    iun    iun    iun    iun <td>ب توضيحات</td> <td>الت</td> <td></td> <td></td> <td></td> <td></td> <td></td> <td>ويرايش حذف</td> <td>جديد</td> <td><b>u</b> .</td> <td>_ کد</td> <td>]</td>                                                                                                    | ب توضيحات                    | الت  |                    |        |                       |                 |                               | ويرايش حذف             | جديد      | <b>u</b> . | _ کد                | ]    |
| Image: Strippe (Strippe (Strippe                                                                                                    |                              |      | ^                  |        |                       | ل انتقال دهید.  | ا، ستون مورد نظر را به این مح | ره بندی بر اساس ستون ه | برای کر   |            |                     | 7    |
| $ \begin{bmatrix} -\dots \cdot \cdot \cdot \cdot \cdot \cdot \cdot \cdot \cdot \cdot \cdot \cdot \cdot \cdot \cdot \cdot \cdot \cdot $                                                                                                    |                              |      | توضيحات            | دالت 🐳 | ویش کد اموال          | - 691           | نام م                         | کد (GTIN)              | _         |            | نابت                | -0   |
| $\gamma$ $\gamma$ <td></td> <td>վե</td> <td></td> <td></td> <td></td> <td></td> <td></td> <td></td> <td>\$7</td> <td>م</td> <td>٨٤۶ ٢٦/١٢٣٤</td> <td>]</td>                                                                                                    |                              | վե   |                    |        |                       |                 |                               |                        | \$7       | م          | ٨٤۶ ٢٦/١٢٣٤         | ]    |
|                                                                                                    |                              | վե   |                    |        | 1. <i>10</i> 10 10 10 |                 |                               |                        | *         | مي         | X891991111801       | ]    |
|                                                                                                    |                              | Jb   |                    | د عال  | A                     | <b>ں</b> بت<br> | ىلغن پاناسوىيت                | 77717118               |           | ص          | ለ፡ይ የኦነተደው ደ        | ]    |
|                                                                                                    |                              | JĿ   |                    | فعال   | A87 1711780           | تابت            | ساعت ديواري                   | * 17/11/               |           | ۵          | X879717780E         | ]    |
|                                                                                                    |                              | վե   |                    | فعال   | X27 171720            | ئابت            | صندلي نابت                    | × 171177               |           | مع         | ٨٠٠٤٦٢٢٢٤٥٠٠٠٠٠٥    | ]    |
|                                                                                                    |                              | Jb   |                    | فعال   | X877911788            | نابت            | صندلی چرخ دار                 | F#F114485              | ٤         | ڡ          | አ··፡୫ ነኝነነቸው······ን | ]    |
|                                                                                                    |                              | بال  |                    | فعال   | X-18 191180           | فابت            | کمد فلزی                      | ۶1911T0F               | 0         | ۵          | X871911980Y         | ]    |
|                                                                                                    |                              | վե   |                    | فعال   | X-187911780           | فابت            | کيبورد                        | FYF1YYF.               | 8         | 5          | ۸۰۰۶۶۱۶۱۲۳۵۰۰۰۰۰۸   | 1    |
|                                                                                                    |                              | վե   |                    | فعال   | X-187911780           | فابت            | کیس کامپیوتر                  | \$1511TYY              | Y         | ک          | A87 1911189         | ]    |
| 1             1                                                                                                    |                              | بال  |                    | فعال   | A87 177180            | فابت            | لپ تاپ Dell                   | <u>ዮ፻</u> ኇነየሞ·····እዩ  | ٨         | تك         | ٨ ٢٦ ٢٦٦ ٢٢ ٢٥٠١٠   | ]    |
| 1       1       1       1       1       1       1       1       1       1       1       1       1       1       1       1       1       1       1       1       1       1       1       1       1       1       1       1       1       1       1       1       1       1       1       1       1       1       1       1       1       1       1       1       1       1       1       1       1       1       1       1       1       1       1       1       1       1       1       1       1       1       1       1       1       1       1       1       1       1       1       1       1       1       1       1       1       1       1       1       1       1       1       1       1       1       1       1       1       1       1       1       1       1       1       1       1       1       1       1       1       1       1       1       1       1       1       1       1       1       1       1       1       1       1       1       1       1       1                                                                                                          |                              | بال  |                    | فعال   | A87 1711780           | فابت            | ماشين حساب                    | 81511191               | ٩         | تل         | ٨٤٦ ٢٦٦٢٢٢٤٥١١      | ]    |
|                                                                                                    | ntel Mini- CPU Core i " - RA | Ju   |                    | فعال   | A87 197182            | فابت            | مانیتور سامسونگ مدل اS        | F#F11441-Y             | ۱-        | у          | A8791118011         | ]    |
|                                                                                                    |                              | بال  |                    | فعال   | A87 1991 198          | نابت            | مايكروفر                      | 515114115              | n         | ما         | ۸                   | 1    |
| الماسبول ۲۲۲۲ ۲۳۰۰ مرافل ۲۰۰۰ ۲۲۰۰۰ مرافل ۲۲۲۲ مرافل ۲۰۰۰ مال ۲۰۰۰ مال ۲۰۰۰ م<br>۲۰۰۰ مال ۲۰۰۰ مال ۲۰۰۰ مال ۲۰۰۰ مال ۲۰۰۰ مال ۲۰۰۰ مال ۲۰۰۰ مال ۲۰۰۰ مال ۲۰۰۰ مال ۲۰۰۰ مال ۲۰۰۰ مال ۲۰۰۰ مال ۲۰۰۰ مال ۲۰۰۰ مال ۲۰۰۰ مال ۲۰۰۰ مال ۲۰۰۰ مال ۲۰۰۰ مال ۲۰۰۰ مال ۲۰۰۰ مال ۲۰۰۰ مال ۲۰۰۰ م<br>۲۰۰۰ مال ۲۰۰۰ مال ۲۰۰۰ مال ۲۰۰۰ مال ۲۰۰۰ مال ۲۰۰۰ مال ۲۰۰۰ مال ۲۰۰۰ مال ۲۰۰۰ مال ۲۰۰۰ مال ۲۰۰۰ مال ۲۰۰۰ مال ۲۰۰۰ مال ۲۰۰۰ مال ۲۰۰۰ مال ۲۰۰۰ مال ۲۰۰۰ مال ۲۰۰۰ مال ۲۰۰۰ مال ۲۰۰۰ مال ۲۰۰۰ مال ۲۰۰۰ مال ۲۰۰۰ مال ۲۰۰۰ مال ۲۰۰۰ مال ۲۰۰۰ مال ۲۰۰۰ مال ۲۰۰۰ مال ۲۰۰۰ مال ۲۰۰۰ مال ۲۰۰۰ مال ۲۰۰۰ مال ۲۰۰۰ مال ۲۰<br>۲۰۰۰ مال ۲۰۰۰ مال ۲۰۰۰ مال ۲۰۰۰ مال ۲۰۰۰ مال ۲۰۰۰ مال ۲۰۰۰ مال ۲۰۰۰ مال ۲۰۰۰ مال ۲۰۰۰۰ مال ۲۰۰۰ مال ۲۰۰۰ مال ۲۰۰۰ مال ۲۰۰۰ مال ۲۰۰۰ مال ۲۰۰۰ مال ۲۰۰۰ مال ۲۰۰۰ مال ۲۰۰۰ مال ۲۰۰۰ مال ۲۰۰۰۰ مال ۲۰۰۰ مال ۲۰۰۰ مال ۲۰۰۰ مال ۲۰۰۰ مال ۲۰۰۰ م                                                                                                    |                              | بال  |                    | فعال   | A87177180             | فابت            | موس                           | 81911111               | ۱۲        | يح         | ٨ ٤٠٠٠٠٠١٢٣٤٥١٤     | 1    |
| Dell Latitude - CPU Core iY       س       س       س       س       ۸۰۰۳۲۴/۱۲۲۵۰۰۰۰۰۰۰۰۰۰۰۰۰۰۰۰۰۰۰۰۰۰۰۰۰۰۰۰۰۰۰۰۰۰۰                                                                                                    |                              | վե   |                    | فعال   | 8-151518              | فابت            | میز اداری                     | F 1751 PT10 P          | ۹ ۱۳      | مر         | ۵۰۰۰۶۱۲۳۵۰۰۰۰۰۱۵    | 1    |
| ► ٨٠٠٤٣٢١٢٢٢ ما تام كاربر: مدير سيستم \                                                                                                    | Dell Latitude - CPU Core iy  | ال   | <                  |        | I Managa              | •               | > 14 4 11                     | 17 1                   |           | لد         | ۸۰۰8۶۲۶۱۲۳۵۵۰۰۰۰۰۱۶ | 1    |
|                                                                                                    |                              | JL : |                    |        |                       |                 |                               | مدير سيستم             | نام کاریر | ما         | ۸۰۰& ۲۶۱۲۳۵۰۰۰۰۰۱۲  | ]    |
| مانسین جساب ۸۰۰٬۶۲۴۱۳۲۵ مانین جساب انابت لوازم اداری ۸۰۱٬۰۳۵٬۱۳۶ و ودد مالی ۱۰۲۵ حسین فرخ نزاد قعال                                                                                                    |                              | فعال | ۱۰۲۵ حسین فرخ نزاد | الى    | ۶۲۶۱۲۴۵۵۰۰۱۰۸ واحد م  | ارى             | فابدت لوازم اد                |                        | شین حساب  | ما         | ٨٠٠٠٠٤              | 1    |

|                             |            |                               |                      | ۔<br>ان گزارشات         | ىل كارىر       | ہے) 🛛 📓 🖉 بوال گردانی خروجی اکس     | 🕽<br>ج اموال اه     | ل خرو       | جایحایی اموا    | ا<br>جات پلاک          | وير ايش     |   |
|-----------------------------|------------|-------------------------------|----------------------|-------------------------|----------------|-------------------------------------|---------------------|-------------|-----------------|------------------------|-------------|---|
|                             | a          | ł                             |                      | گروه اموال              |                | 0                                   | 0, 0                | ×           |                 |                        | 0 170       |   |
| ب توضيحات                   | الت        |                               |                      |                         |                | مراجع<br>حذف                        | وپر ایش             | جديد        | u 🔺             |                        | كد          |   |
|                             |            |                               |                      | ، دهید.                 | این محل انتقار | ا<br>ی ستون ها، ستون مورد نظر را به | ا<br>ه بندی بر اساس | برای گرو    |                 |                        |             | 1 |
|                             |            | نام ا <mark>صلاح کنندہ</mark> | تاريخ آذرين اصلاح    | توضيحات                 | دالت 🕞         | نام                                 | کد خ                |             |                 |                        | : فابت      | 2 |
|                             | ران<br>ران |                               |                      |                         |                |                                     |                     | V           | 20<br>20        | A& MITTE               | 1           | 1 |
|                             | JL         | مدير سيستم                    | 10:12:15 12:14/-9/12 |                         | فعال           | نوازم اداری                         | 1                   | ۰ ا         | <u>م</u>        | A87 17111180-          | ·····•      | ï |
|                             | JĿ         | مدير سيستم                    | 10:12:50 1897/-9/15  |                         | فعال           | لوازم كامپيوترى                     | ۲                   | ۲           | ۵               | X87911180-             | <u></u> ٤ 🗌 | Ĩ |
|                             | Ju         | مد <mark>یر</mark> سیستم      | 10:12:01 12:01       |                         | فعال           | حمل و نقل                           | ٣                   | ٣           | مي              | ለ&ነንነነቸው-              | 🗆           | Ī |
|                             | վե         | مدير سيستم                    | 19:11:11 1199/-9/18  |                         | فعال           | لوازم خانگی                         | £                   | ٤           | ۵               | A8919911180-           | ·····\$     |   |
|                             | ال         |                               |                      |                         |                |                                     |                     |             | ص               | X8771780               | ·····¥ 🗌    |   |
|                             | Jlu        |                               |                      |                         |                |                                     |                     |             | 2               | Y-18421448-            | ····· \     |   |
|                             | վե         |                               |                      |                         |                |                                     |                     |             | 2               | <b>አ</b> ይትትነተቸው-      | 9           |   |
|                             | UL<br>     |                               |                      |                         |                |                                     |                     |             |                 | X87711780-             |             |   |
| atal Mini CPU Cara it PA    | JU<br>11   |                               |                      |                         |                |                                     |                     |             | د <del>ار</del> | A 67 17 111 80-        | 11          |   |
|                             |            |                               |                      |                         |                |                                     |                     |             |                 | A89 191110             |             | i |
|                             | ل ال       |                               |                      |                         |                |                                     |                     |             | ي<br>ح          | A87511180-             | 18          | i |
|                             | بال        |                               |                      |                         |                |                                     |                     |             | مر              | ٨                      | 10          | i |
| Dell Latitude - CPU Core iy | JL         |                               |                      |                         |                | 14 4 E 1                            |                     |             | لد              | A 87 177 197 8D        | ·····IF 🗌   | Î |
|                             | Jle 👬      |                               |                      |                         |                |                                     | مدير سيستم          | نام کاریر : | ما              | <mark>ለ</mark> ይምንነየቸው | ·····IY 🔲   | Î |
|                             | فعال       | دسین فرخ نزاد                 | 1-10                 | ۶۲۶۱۲۳٤۵۰۰۱۰۸ واحد مالی | لوازم اداری    | فابت                                |                     | بن حساب     | ماش             | <mark>ለ</mark> ୫୩୨ነ୩୫  | 1٨          |   |

|                             |          |             |        |                            | •                      | **                     | ×                            | 9              | C*           | 1.              | D            |             | 3                                              |    |
|-----------------------------|----------|-------------|--------|----------------------------|------------------------|------------------------|------------------------------|----------------|--------------|-----------------|--------------|-------------|------------------------------------------------|----|
|                             | <u>.</u> |             |        |                            | ، کزارشات<br>حالبیتقیل | کارپران                | نی خروجی اکسل                | اموال کردا     | ج اموال      | ، خرو<br>×      | اہجایی اموال | چاپ پلاک ج  | ويرايش                                         |    |
|                             | -        |             |        |                            | لحل استغرار            | 015                    | íQ.                          | CX I           | 7            | ( <del>1</del>  | :            |             | *                                              | -3 |
| ب توضيحات                   | الت      |             |        |                            |                        | چا <mark>پ ہلاک</mark> | نمایش درختی                  | , حذف          | ويرايش       | جديد            | <b>u</b>     |             | <u>ں</u> ۲                                     |    |
|                             |          |             |        |                            | هيد.                   | ن محل انتقال ذ         | ستون مورد نظر را به این      | اس ستون ها،    | ه بندی بر اس | برای کرو        |              |             |                                                | 2  |
|                             |          | توضيحات     | دالت 🗸 | نام محل استقرار <b>بدر</b> | ىل استقرا <b>ر</b> ▲   | کدمہ                   | فام                          |                | کد           |                 |              |             | فابت                                           | 4  |
|                             | JL       |             |        |                            |                        |                        | •                            |                |              | V               | <b>10</b>    | ۸87 ۲۶۱۲۳   | ⊗1 □<br>⊳                                      |    |
|                             | ر ال     |             | فعال   |                            |                        |                        | دمو                          | s 81911        | ۳٤۵۰۰۰۱۶     | i ا ∢           | 2<br>2       | A87 19111   | at □                                           |    |
|                             | վե       |             | فعال   | دمو                        | 8751778                | B18                    | للبقه همكف                   | 5 F1F11        | r&rr _       | ן<br>ן <b>ז</b> | ω            | ٨87 ٢٦١٢٣   | 8 <u>8</u>                                     | 1  |
|                             | Ju       |             | فعال   | دمو                        | 5151178                | 818                    | المقبة ا                     | 5 1511         | rær. 🗆       | ] <b>r</b>      |              | ٨٠٠٤٦ ٢٦١٢  | <br>۵                                          | Î  |
|                             | JU       |             | فعال   | دمو                        | F171178                | 818                    | ۲ هقبلا                      | 5 <b>51511</b> | ഷജ 🗌         | ٤               | ω            | A 8 151111  | B                                              | Î  |
|                             | ال       |             | فعال   | دمو                        | 5451448                | 318                    | لابقه <mark>۲</mark>         | 5 FTF1F        | 18008        | 0               | ۵            | A87 171178  | юУ 🗌                                           | 1  |
|                             | JL       |             | فعال   | طيقه همكف                  | 81191118               | DFF                    | نبار                         | 1 81911        | 18091        | ۶               | ک            | A85 151178  | юл 🗌                                           |    |
|                             | վե       |             | فعال   | طبقه ۱                     | 5151118                | ð¥-                    | ذدمات <del>پ</del> س از فروش | \$151Y         | 80YX         | Y               | J            | A 85 151111 | 8)9 📋                                          |    |
|                             | JĿ       |             | فعال   | طبقه ۱                     | 5451448                | ð¥-                    | واحد مالی                    | 9 <b>51511</b> | 1801-7       | ×               | zt.          | ٨8 15111    | ۲۵۰۰۰۰۰۱۰ 🗌                                    |    |
|                             | ىلل      |             | فعال   | طبقه ۱                     | 8191118                | ۵····۴۰                | آشپزخانه                     | F 91911        | 110          | ٩               | تل _         | 1-1815111   | <u>ت</u> ۱۱ ــــــــــــــــــــــــــــــــــ |    |
| ntel Mini- CPU Core ir - RA | JG       |             | فعال   | خدمات پس از فروش           | 5171FT8                | оүл                    | مور مشتريان                  | 1 515111       | δγ68         | 1.              | ي<br>۲       | A8919111    | 817 🗌                                          | 1  |
|                             | JL       |             | فعال   | خدمات پس از فروش           | 5151178                | о¥А                    | نعميرات                      | 51511          | r8097        |                 | ما           | X89 1991111 | B1r 🗌                                          |    |
|                             | ال       |             |        |                            |                        |                        |                              |                |              |                 | ĩ            | 1-1819111   | 818                                            |    |
|                             | JU       |             |        |                            |                        |                        |                              |                |              |                 | *            | ٨٠٠٤ ٢٦١٢٢  | 6010 🗌                                         |    |
| Dell Latitude - CPU Core iy | لا ⊀     |             |        |                            |                        |                        | > 14 4 11                    | 1              |              |                 | لد           | X8791771    | B18 🗌                                          |    |
|                             | JE 🔠     |             |        |                            |                        |                        |                              | 1              | مدير سيستم   | نام کاریر :     | Po           | 8-18181818  | 101V                                           |    |
|                             | اد فعال  | حسين فرخ نز | 1-10   | ۶۴۶ واحد مالی              | 111180-1-1             | زم اداری               | فابت لوا                     |                |              | ن حساب          | ماشير        | ٨-٠٤٦٢٦٢٢   | юи 🗌                                           |    |

همانطور که در شکل بالا ملاحظه می شود امکان چاپ بارکد برای محل استقرار نیز وجود دارد .

|                              |         |         |          | دمو                      |                               |                       |                    |           |              |                 | - ć        | ٥      |
|------------------------------|---------|---------|----------|--------------------------|-------------------------------|-----------------------|--------------------|-----------|--------------|-----------------|------------|--------|
|                              |         |         |          |                          | *                             | 9                     | C*                 |           |              |                 | 6          | C      |
|                              | a       | =       |          | كزارشات                  | چى اكسل كارپران               | ں کردائی خروہ         | وج اموال اموا      | ل حر<br>× | جاہجایی اموا | چاپ پلاک        | ويرايس     | يد ا   |
|                              |         | 8       |          | رستن                     | ж                             |                       |                    | (÷        |              |                 | *          | اموال  |
| ب توضيحات                    | الت     |         |          |                          |                               | می<br>دذف             | ويرايش .           | جديد      | u 🔺          |                 | 🗆 کد       |        |
|                              |         |         |          |                          | ظر را به این محل انتقال دهید. | بتون ها، ستون مورد نذ | روه بندی بر اساس س | برای ک    |              |                 |            | V      |
|                              |         | توضيحات | حالت ب ن | عنوان شغلى               | نام ڌانوادگي                  | ، نام                 | كد                 |           |              | 1 (0.901994)    | د فابت     | اموال: |
|                              | <br>الا |         |          |                          |                               |                       |                    | V         | 20           | A&171112        |            | 4      |
|                              | ال ال   |         | فعال     | مدير مالي                | رضایی                         | على                   | ۱۰۰۳               | ۱         | ۵            | A8-14-1148      | ۴          | _      |
|                              | Ju ٤    |         | فعال     | مدير انبا <mark>ر</mark> | رستمى                         | مجيد                  | 19                 | ۲         | w            | A87191118       | ·····٤ 🗌   |        |
|                              | ىال     |         | فعال     | کارشناس مالی             | فرخ نزاد                      | حسين                  | 1-10               | <b>۲</b>  | مي           | <b>አ</b> & ምነየም | ······ð 🗌  |        |
|                              | ال ال   |         | فعال     | مسئول آشپزخانه           | حسين بور                      | محمد                  | 1-15               | ٤         | ۵            | 1-81511180      |            |        |
|                              | վե      |         |          |                          |                               |                       |                    |           | ø            | X89 19111180    | ······¥ 🗌  |        |
|                              | JL      |         |          |                          |                               |                       |                    |           | ک            | A87 19911980-   | ·····^ 🗆   |        |
|                              | بال     |         |          |                          |                               |                       |                    |           | ک            | 1-18 191198     | 9          |        |
|                              | վե      |         |          |                          |                               |                       |                    |           | تل           | X-181911180     | 1. 🗆       |        |
|                              | վե      |         |          |                          |                               |                       |                    |           | تك           | X85 1511180     | 11         |        |
| Intel Mini- CPU Core ir - RA | վե      |         |          |                          |                               |                       |                    |           | 5            | A87917780       | 11         |        |
|                              | վե      |         |          |                          |                               |                       |                    |           | ما           | X87171780       | 1۳ 🗌       |        |
|                              | ىال     |         |          |                          |                               |                       |                    |           | کي           | X89 1911980     | ۰۰۰۰۰۱٤ 🗆  |        |
|                              | վե      |         |          |                          |                               |                       |                    |           | مر           | 1-8 1911180     | 10         |        |
| Dell Latitude - CPU Core iy  | Ju 4    | c       |          |                          | 3                             | > <b>14 4</b> E       |                    |           | لد           | A 85 15911180   | 15         |        |
|                              | վե 🗄    |         |          |                          |                               |                       | ر : مدير سيستم     | نام کاریر | ما           | <b>ለ</b> ይጭነትበዚ | ······IY 🗌 |        |
|                              | U-A     | 1.1X    |          | SHO SHOLYPEA             | and all shalls                |                       |                    |           |              |                 |            |        |